#### Office of Transportation and Air Quality Fuels Registration (OTAQREG)

Job Aid

**SEPA** 

# How to Associate your Biogas Producer with a Renewable Fuel Producer

This job aid is designed to provide a step-by-step overview of the process for associating your Biogas Producer company with the Renewable Fuel Producer company which will be consuming the biogas products.

# Before you begin:

- 1. You must have a Central Data Exchange (CDX) account
- 2. You must be logged into the CDX OTAQREG program service
- 3. You must have a registered company in OTAQREG with the Biogas Producer business activity
- 4. You must have the following user roles in OTAQREG on behalf of the Biogas Producer
  - Company Editor or RCO

For help with these steps, see the documentation on EPA's Fuels Registration, Reporting, and Compliance Help website:

https://www.epa.gov/fuels-registration-reporting-andcompliance-help

#### Important note:

- The purpose of this job aid is to address associations between Biogas Producers and the biogas consumer companies such as Renewable Natural Gas (RNG) Producers and Biogas Closed-Distribution System (BCDS) RIN Generators
- As it pertains to this job aid, the term 'Renewable Fuel Producer' is referring to RNG Producers and BCDS RIN Generators.

1

- 1. Click the Company ID
- 2. Select Manage Biogas Producer Associations

| М | ly Companies                        |          |        |                   |                   |                   |         |
|---|-------------------------------------|----------|--------|-------------------|-------------------|-------------------|---------|
| S | how 10 v entries                    |          |        |                   | Filter Companies: | 1996              |         |
|   | Company ID 🛛 💵 Compa                | ny Name  | lt Add | ress              | .⊥† My Rol        | es                | 1†      |
| Y | 1996 - Biogas                       | Producer | 123    | Main St,          | • EMTS            | RFS Submitter     |         |
|   | View Company Information            |          | Fairf  | fax, VA 22030, US | Part 8            | 0/1090 Report Sul | bmitter |
|   | Edit Roles                          |          |        |                   | Comp              | any Editor        |         |
|   | Edit Company Information            |          |        |                   |                   |                   |         |
| s | Edit Program Types and Activities   | entries) |        |                   |                   | Previous 1        | Next    |
|   | Manage Facilities                   |          |        |                   |                   |                   |         |
|   | 2 QAP Associations                  |          |        |                   |                   |                   |         |
| M | Manage Biogas Producer Associations |          |        |                   |                   |                   |         |
|   | RCO Update Request                  |          |        |                   |                   |                   |         |
|   | Manage ER Submissions               |          |        |                   |                   |                   |         |
|   | Manage Attest Submissions           |          |        |                   |                   |                   |         |
|   | Manage Reports                      |          |        |                   | Search:           |                   |         |
|   |                                     |          |        |                   |                   |                   |         |

3. Click on Create New Association

|                           |                            |    |                             |    |              |            |                   |    |                 |       | Create New Associat      | ion      |
|---------------------------|----------------------------|----|-----------------------------|----|--------------|------------|-------------------|----|-----------------|-------|--------------------------|----------|
| Show 10 🗸 ent             | ries                       |    |                             |    |              |            |                   |    | Filter as       | socia | tions                    |          |
| Producer<br>Facility (ID) | Associated<br>Company (ID) | J↑ | Associated<br>Facility (ID) | J↑ | Start Date 1 | End Date 🕼 | Fuel Type<br>Code | J↑ | Biogas<br>Usage | .↓↑   | Association<br>Type 11 A | ctions 🔱 |
|                           |                            |    |                             |    |              |            |                   |    |                 |       |                          |          |
| Showing 1 to 1 of 1 en    | tries                      |    |                             |    |              |            |                   |    |                 |       | Previous                 | Next     |

- 4. Select 'Renewable Fuel Producer (RFP)' from the Association Type drop-down menu
- 5. Select the appropriate **Fuel Type Code** 
  - Cellulosic Biofuel (D<sub>3</sub>)
  - Advanced Biofuel (D5)
- 6. Select the appropriate **Usage Type** 
  - Production of RNG (commercial pipeline)
  - Production of CNG/LNG (closed distribution system)
  - Use of biogas as a biointermediate (closed distribution system)

| Biogas Producer Association Information |       |
|-----------------------------------------|-------|
| Biogas Association Type Information     |       |
| Association Type *                      |       |
| A Renewable Fuel Producer (RFP)         | -     |
|                                         |       |
| Fuel Type Code Information              |       |
| Fuel Type Code *                        |       |
|                                         |       |
|                                         |       |
| Biogas Usage Information                |       |
| Usage Type 🐐                            |       |
|                                         | · · · |
|                                         |       |

- 7. Select the appropriate **Producer Facility**
- 8. Click Select Consumer Company

| Impany Details                                 |                    |  |
|------------------------------------------------|--------------------|--|
| Company ID: 1996                               | City: Fairfax      |  |
| Company Name: Biogas Producer                  | State: VA          |  |
| Street Address: 123 Main St                    | Postal Code: 22030 |  |
| Street Address 2:                              | Country: US        |  |
| esponsible Corporate Officer (RCO) Information |                    |  |
| RCO CDX User ID: USER_NAME_01                  | RCO Phone:         |  |
| RCO Name:                                      | RCO Fax:           |  |
| RCO Title: COO                                 | RCO Email:         |  |
| lucer Facility *                               |                    |  |
|                                                |                    |  |
|                                                |                    |  |
|                                                |                    |  |
| as Consumer Information                        |                    |  |

A new window will appear.

Here, you will search for the Renewable Fuel Producer Company that will consume the biogas.

**9.** Enter the Company Name and Location search criteria

10.Click Search

| hat To Do                                                       |                              |     |
|-----------------------------------------------------------------|------------------------------|-----|
| Please enter the information of the company you would like to a | associate to and hit search. |     |
| ompany Name and Location                                        |                              |     |
| ompany ID:                                                      |                              |     |
| ompany Name                                                     |                              | _   |
| treet Address:                                                  |                              |     |
| treet Address (Line 2):                                         |                              |     |
| ity:                                                            | State/Province:              |     |
| ostal Code: Country:                                            |                              |     |
|                                                                 | 10<br>Sea                    | rch |
|                                                                 |                              |     |

**11**.Click **Select** for the appropriate company

| Show 10 🗸 entries           |    |                                | Filter C                         | Companies       |
|-----------------------------|----|--------------------------------|----------------------------------|-----------------|
| Company Id                  | 43 | Company Name                   | Address                          | Actions         |
| 1601                        |    | Renewable Fuel Producer - Test | 123 Main St<br>Fairfax, VA 22030 | Select          |
| Showing 1 to 1 of 1 entries |    |                                |                                  | Previous 1 Next |

You will be brought back to the Biogas Producer Association Information page.

Under the Biogas Consumer Information section, the selected Renewable Fuel Producer details will be populated.

12.If applicable, select the appropriateConsumer Facility from the drop-down menu

| Sompany Details                                                                            |                        |  |
|--------------------------------------------------------------------------------------------|------------------------|--|
| Company ID: 1601                                                                           | City: Fairfax          |  |
| Company Name: Renewable Fuel Producer - Test                                               | State: VA              |  |
| Street Address: 123 Main St                                                                | Postal Code: 22030     |  |
| Street Address 2:                                                                          | Country: US            |  |
|                                                                                            |                        |  |
| Responsible Corporate Officer (RCO) Information                                            |                        |  |
| Responsible Corporate Officer (RCO) Information<br>RCO CDX User ID: USER_NAME              | RCO Phone:             |  |
| Responsible Corporate Officer (RCO) Information<br>RCO CDX User ID: USER_NAME<br>RCO Name: | RCO Phone:<br>RCO Fax: |  |

#### 13.Enter Association Dates details

- Start Date (required)
- End Date (optional)

14. Click Save and Continue

NOTE: A biogas production facility may associate with more than one RFP company at a time. If there is an overlap in dates, at least one of the following 3 association details must be unique per record:

- Consumer Facility
- Biogas Usage Type
- Fuel Type Code

NOTE: Only one association of Biogas Usage Type 'Use of biogas as a biointermediate (closed distribution system)' may exist per period.

| Start Date * | 11/01/2023 | Ť |
|--------------|------------|---|
| End Date     | 11/30/2023 |   |

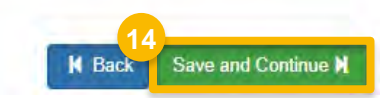

- **15**. Review the request details for accuracy
- **16**.If you are not the RCO, click **Submit and Notify RCO**
- 17. If you are the RCO, click Submit and Notify Associate

NOTE: The RCO of the Biogas Producer company and the RCO of the Renewable Fuel Producer company must approve the request before it becomes an active association.

| Biogas Producer Association Request           |                         |  |
|-----------------------------------------------|-------------------------|--|
| Request Information                           |                         |  |
| Request ID: BIOGAS-27346                      | Created On: 02/21/2024  |  |
| Request Type: New Biogas Producer Association | Modified On: 02/21/2024 |  |
| Request Status: Draft                         | Requestor ID: USER_NAME |  |
| Company Name: Biogas Producer [1996]          | Requestor Name:         |  |
| Submission: Initial                           |                         |  |
|                                               |                         |  |

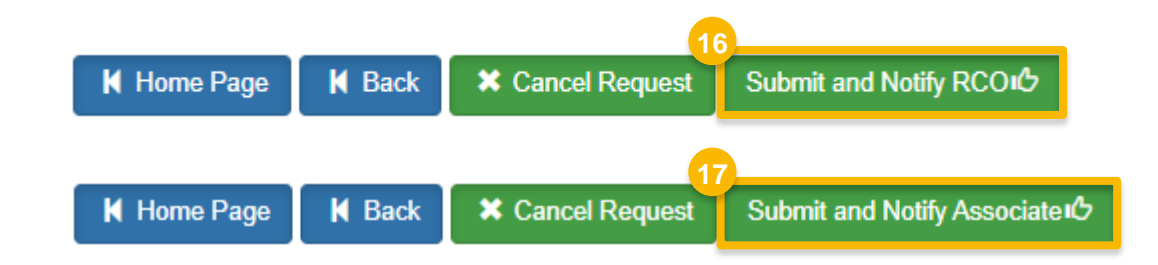